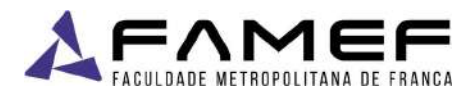

## PASSO-A-PASSO PARA ACESSAR O CATÁLOGO DE LIVROS DA BIBLIOTECA – KOHA

 Após acessar o site da FAMEF (https://www.famef.edu.br), o usuário se encontrará na página principal da instituição, onde no canto superior direito possuirá a opção "Acesso Restrito", na qual poderá ser clicada com o mouse para obter-se mais opções de ações.

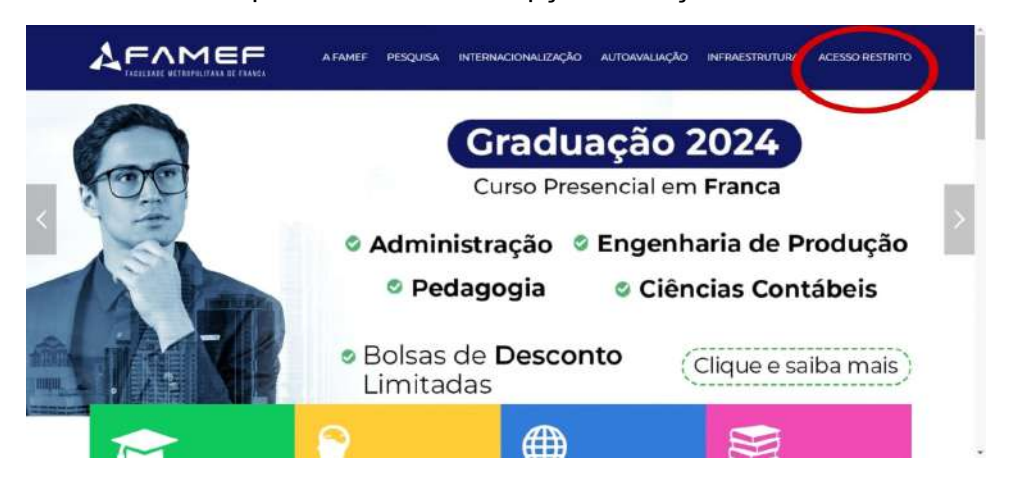

 Ao clicar em "Acesso Restrito", o aluno deverá selecionar a opção "Discente" e realizar mais um clique com o mouse, com o intuito de acesso a uma nova página que será mostrada a seguir.

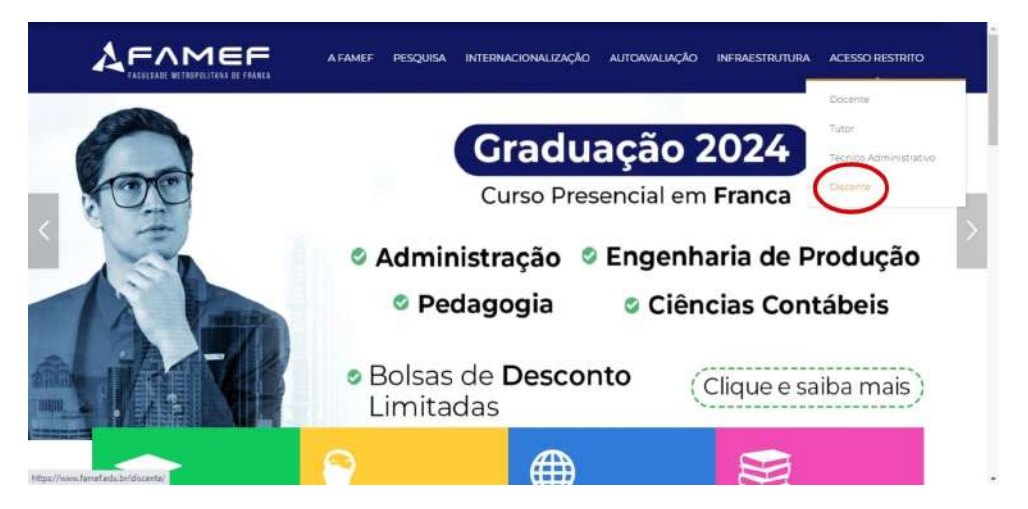

## Faculdade Metropolitana de Franca

Metropolitan Educação Ltda - CNPJ: **13.411.192/0003-32** Av. Dr. Ismael Alonso Y Alonso, 1826 - Jardim Veneza, Franca - SP, 14403-000 (16) 3702-3838 / (16) 3724-2162 / (16) 3700-7676 famef.edu.br

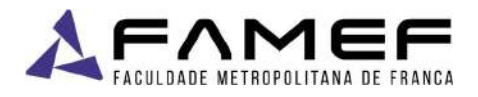

• Ao acessar a nova página, o usuário deverá selecionar a opção "KOHA", que estará disponível no lado direito do site, e acessá-la com um clique no mouse, permitindo que uma nova guia redirecione o usuário para a tela de Login do sistema KOHA.

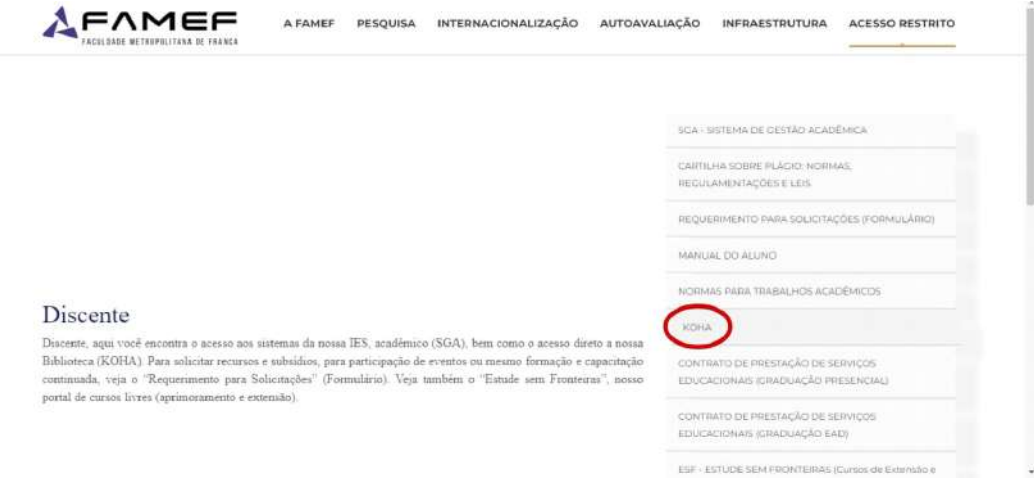

 Já na tela de Login, ao lado direito, possuirá o sistema de acesso a conta do usuário, fazendo-se o uso de Login e Senha que serão previamente informados.

| Acesse sua conta  |  |  |
|-------------------|--|--|
| Validar           |  |  |
|                   |  |  |
|                   |  |  |
| Acesse sua conta: |  |  |
| Powered by I      |  |  |
|                   |  |  |

• Após o usuário realizar o Login, estará aberto o menu principal do sistema da biblioteca, permitindo, ao lado esquerdo, o acesso a diversas opções úteis para o bom controle de uso do usuário.

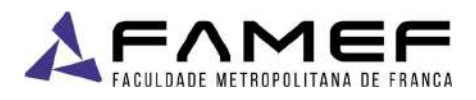

| 9kohα ≓ Carrinho - ≣ Listas -                             | Bern vindo, Biblioteca FAMEF | Histórico de pesquisa [x] | Log out |
|-----------------------------------------------------------|------------------------------|---------------------------|---------|
| esquisar Catálogo da bibliotec 👻                          |                              | Validar                   |         |
| rsquisa avançada ( Pesquisa de autoridade ( Nuvem de tags |                              |                           |         |
| Inicio Etitoleca FAMEF Sumário                            |                              |                           |         |
| Olá, Biblioteca FAMEF                                     |                              |                           |         |
| seu sumărio Clique agui se não for você Biblioteca FAMEF  |                              |                           |         |
| Multas Emprestado (0)                                     |                              |                           |         |
| Detailies pessoals                                        |                              |                           |         |
| suas tags                                                 |                              |                           |         |
| altere sua senha                                          |                              |                           |         |
| seu histórico de pesquisa                                 |                              |                           |         |
| Histórico de Initara                                      |                              |                           |         |
| Sugestõas de aquísição                                    |                              |                           |         |
| Listas privadas                                           |                              |                           |         |

• Na parte superior esquerda, ao lado da barra de pesquisa, possuirá a opção "Catálogo da biblioteca", onde o usuário receberá diversos filtros que poderão facilitar as suas pesquisas de livros específicos.

| uisar Catálogo da bibliotec                            |  |
|--------------------------------------------------------|--|
| uisa avançada   Pesquisa de autoridade   Nuvem de tags |  |
| 210                                                    |  |

• Ao clicar na opção, o usuário receberá opções de filtros específicos, a fim de facilitar as pesquisas, como "Título", "Autor", "Assunto", "ISBN", "Séries" e "Número de chamada".

Faculdade Metropolitana de Franca Metropolitan Educação Ltda - CNPJ: 13.411.192/0003-32 Av. Dr. Ismael Alonso Y Alonso, 1826 - Jardim Veneza, Franca - SP, 14403-000 (16) 3702-3838 / (16) 3724-2162 / (16) 3700-7676 famef.edu.br

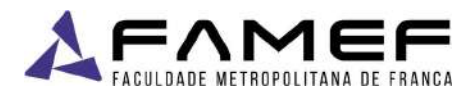

| ≣ Listas -              | Bern vindo, Biblioteca FAMEF Histórico de pesquisa [ x ] Log out |
|-------------------------|------------------------------------------------------------------|
| c                       | Validar                                                          |
| a dide ( Nuvern de tags |                                                                  |
|                         | Powered by Ke                                                    |
|                         |                                                                  |
|                         |                                                                  |
|                         |                                                                  |
|                         |                                                                  |
|                         | III Lista -                                                      |

• Como, por exemplo, na imagem a seguir, foi realizada a pesquisa com a palavra "Sociologia", baseando-se no filtro "Título", permitindo a revelação de determinados livros que condizem com a palavra-chave na opção especificada. Baseando-se na imagem, o site retornou ao usuário 27 resultados diferentes.

| Skoha 🚽 Carrinho                                                                                       | - 🔠 Listas -                                                                                                    | Bern vindo, Biblioteca FAMEF                                                                            | Histórico de pesquisa [¥]           | og out |
|----------------------------------------------------------------------------------------------------|----------------------------------------------------------------------------------------------------|----------------------------------------------------------------------------------------------------|-------------------------------------|--------|
| esquisar Thulo                                                                                         | ♥ sociołogia                                                                                                    |                                                                                                    | Validar                             |        |
| esquisa avançada   Pesquisa de                                                                         | e autoridade   Nuvern de tags                                                                                                    |                                                                                                    |                                     |        |
| Inície - Resultados de busca por 1                                                                     | Kurdi eocologia                                                                                                    |                                                                                                    |                                     |        |
| Refine sua pesquisa                                                                                    | Sua pesquisa retornou 27 resultados.                                                                                                    |                                                                                                    |                                     |        |
| Disponibilidade<br>Limitar sos tons atualmente<br>disponiveis                                          | 1 2 Prisuma -                                                                                                    | RetryIncia                                                                                              |                                     | ~      |
| Autores<br>Bemardes Cyro                                                                               | Selectoriar tude Urrear tude   Selectionar titulos para: A                                                                                                    | scons a 👻 Salvar 🖓 Reservar                                                                             |                                     |        |
| Duritireim, Emile,<br>Lakatos, Eva Maria,<br>Reich, Wilheim,<br>Torreo, Carlos, Alber,<br>Exibir, meis | 1. Questões fundamentais da sociologia indiv<br>por Simmel, Georg.<br>Tipo de material: Univer: Formato: Ingenese ; Forma II<br>Editora: Ro de Javeiro Zater 2006 | iduo e sociedade<br>terána: xão loção                                                                   |                                     |        |
| Bibliotecas que realizaram o<br>empréstimo<br><u>Ceclia Melreies</u>                                   | Disponibildäde, tinns disponiveis para empiristimo: Co<br>Antonio di<br>A Reservar III Salvar nes listas 🐂 Adiciona                                               | cilla Meneles (Número de shamada: 381) (3) ttems disponíveis para consulta: Cecila Me<br>ar no canfinho | seles (Númers de shamata: 391) (1). |        |
| inaac.Newton<br>Paulo Freire                                                                           | <ul> <li>2 Textos básicos de sociologia<br/>por Castro, Celso</li> </ul>                                                                                          |                                                                                                    |                                     |        |
| Tipos de materiais                                                                                     | Edição: 1                                                                                                    |                                                                                                    |                                     |        |

• A instituição FAMEF possui em seu complexo a biblioteca Isaac Newton, sendo permitido ao uso dos alunos e docentes somente os livros que compõem esse acervo. Portanto, para se obter uma maior efetividade na pesquisa, o usuário possuirá a opção "Isaac Newton" dentro do tópico "Bibliotecas que realizaram o empréstimo", no canto esquerdo inferior, permitindo, após o clique, todos os resultados da pesquisa anterior passar por mais um filtro, facilitando ao usuário a identificação dos livros que estarão disponíveis na biblioteca local.

Faculdade Metropolitana de Franca Metropolitan Educação Ltda - CNPJ: 13.411.192/0003-32 Av. Dr. Ismael Alonso Y Alonso, 1826 - Jardim Veneza, Franca - SP, 14403-000 (16) 3702-3838 / (16) 3724-2162 / (16) 3700-7676 famef.edu.br

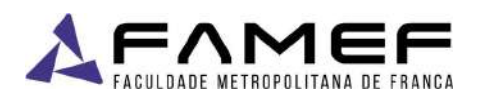

| esquisar Titulo                                                                                                    | ✓ sociologia                                                                                                    | Validar                                                                                                    |                  |
|----------------------------------------------------------------------------------------------------|----------------------------------------------------------------------------------------------------|----------------------------------------------------------------------------------------------------|------------------|
| esquisa avançada j Pesquisa d                                                                                                    | e autoridade   Nuvem de tags                                                                                                    |                                                                                                    |                  |
| Inicio - Resultados de busca por                                                                                                    | Xiwdi sociologia'                                                                                                    |                                                                                                    |                  |
| Refine sua posquisa                                                                                                    | Sua pesquisa retornou 27 resultados. 🔝                                                                                                    |                                                                                                    |                  |
| Disponibilidade<br>Umlar aos tens atuamente                                                                                                    | 1 2 Próxima -                                                                                                    |                                                                                                    |                  |
| disponivels.                                                                                                    | & Tearrealce                                                                                                    | Relevência                                                                                                    | ¥.               |
| Autores<br>Benardika, Dra.<br>Dusheim Emile,<br>Laistoj Sya Mana,<br>Recin, Writken,<br>Torns, Carlos Aber.<br>Exibili matis<br>Bibliotoccas que realizaram o<br>empréstimo | Selectorar futor Linnear futor Selectionar fituitos para: Advorsa a<br>1. Questões fundamentais da sociologia individuo e s<br>por Simmel, Georg<br>Tipo de material 🔐 Linn, Formato: ingriner, Forma Iterinis 10<br>Editor: Tiese Advece Zaler 200<br>Disponibilidade: Itere disponieris para empelatere: Cacila Mais<br>partemativa<br>a Reserver 📺 Salvar nas Ista 🖕 Addorar no cari | v Saltar P Reservar<br>ciedade<br>http:///<br>a Milmen de chamada 2011 (d), them diapterivels para consulta. Cacilia Mainies (Húmers de l<br>http://www.com/actilia.com/actilia | chamadar 301j(1) |
| Page Newton<br>Page File<br>Bin                                                                                                    | 2. Textos básicos de sociología<br>por Castro. Celso                                                                                                    |                                                                                                    |                  |

• Após a ação, foi constatado, de acordo com a exemplificação das imagens, que os resultados passaram de 27 exemplares para somente 4 livros.

|                                            |       | In Course     | and a second second sec |                                                |   |
|--------------------------------------------|-------|---------------|----------------------------------------------------------------------------------------------------|------------------------------------------------|---|
| Refine sua pesquisa                        | 500 p | eadnias       | retornous resoltados 10                                                                                                    |                                                |   |
| Nana an Balli da da                        | 16 TB | tar realice   |                                                                                                    | Relevancia                                     | ~ |
| Limitar aps itom atoximente<br>disponivela | Sem   | ectors de The | to Uniter Ludg   Selection artitution para: Adiciona                                                                                                    | a 🗸 Salvar 🍀 Binnervar                         |   |
| latores                                    | D     | 1.            | Sociologia /<br>por GIDDENS, Anthony                                                                                                    |                                                |   |
| HDDENS Anthony,                            |       |               | Edição: 6. ed -                                                                                                    |                                                |   |
| SCHAEFER Bishard                           |       |               | Tipo de material: 🔤 Lune; Formato: imprime ; Forma la                                                                                                    | letăria: Năe ficțăe                            |   |
| WITT Joe                                   |       |               | Editora: Porto Alegre : Perree, 2512                                                                                                    |                                                |   |
| libliotecas que realizaram o               |       |               | Disponibilidade: nens disponivels pers empréstimo: lu                                                                                                    | ac Newton (Número de chamada: 301 G305a) (2)   |   |
| mpréstimo                                  |       |               | <b>我我我我我</b>                                                                                                    |                                                |   |
| iseec Newton [s]                           |       |               | Ja Reservar III Salvarrias listas 🗑 Adiciona                                                                                                    | ir no carrinho                                 |   |
| ipos de materiais                          |       | 2             | Sociologia /                                                                                                    |                                                |   |
| Livro Impresso                             |       |               | Edicate 1 ed.                                                                                                    |                                                |   |
| Switz -                                    |       |               | Tipo de material 🗐 Livro, Formato anorama Forma it                                                                                                    | HINTE His trade                                |   |
| aries                                      |       |               | Editors: Party Aleger AMACH 2016                                                                                                    |                                                |   |
| Sece For Destro da                         |       |               | Disponibilidade, mes disponíveis para empréstimo: na                                                                                                    | ac Newton (Numero de chamada; 301 W/784s) (B). |   |
| Serie A                                    |       |               | *****                                                                                                    |                                                |   |
|                                            |       |               | a Reserver III Salvarrias listas in Adiciona                                                                                                    | r no camnho                                    |   |

• Caso o usuário deseje usufruir de mais opções de filtragem de conteúdos, o mesmo poderá retornar a tela inicial do menu principal, realizando-se um clique na logo "KOHA", que estará aparecendo no lado esquerdo superior, ou prosseguir na mesma página.

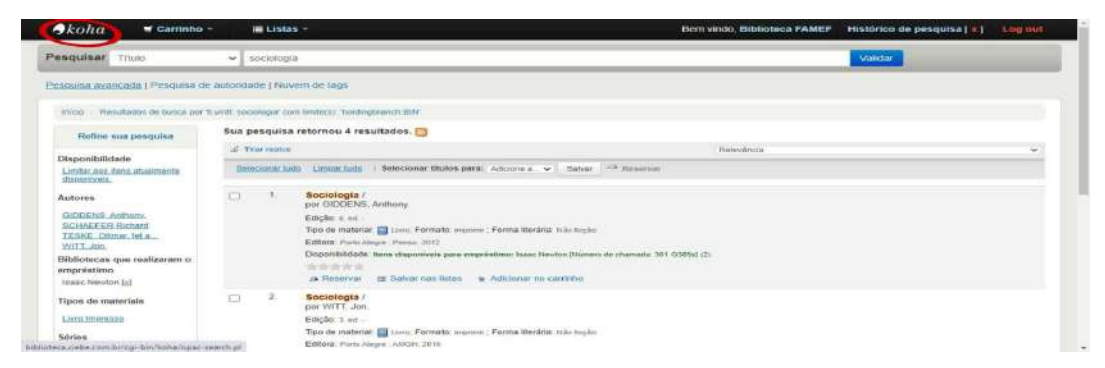

**Faculdade Metropolitana de Franca** Metropolitan Educação Ltda - CNPJ: 13.411.192/0003-32 Av. Dr. Ismael Alonso Y Alonso, 1826 - Jardim Veneza, Franca - SP, 14403-000 (16) 3702-3838 / (16) 3724-2162 / (16) 3700-7676 famef.edu.br

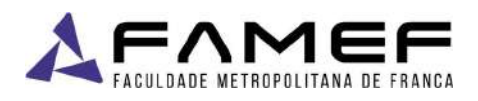

• Já na tela inicial ou mantendo-se na página de pesquisa, no canto superior esquerdo, existirá a opção "Pesquisa avançada", da qual o usuário deverá acessá-la clicando.

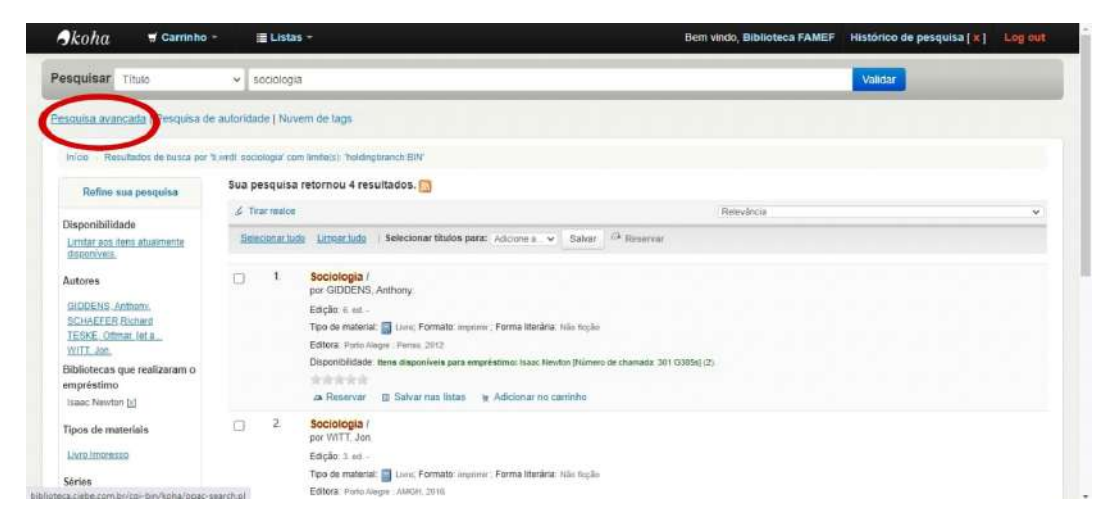

• Na nova página, será possível realizar um processo semelhante de filtragem de palavras-chaves do método anterior. Entretanto, com essa opção, será possível o uso de até 3 filtros simultaneamente, permitindo o máximo de detalhamento.

| nico di una avançada               |                 |                      |  |
|------------------------------------|-----------------|----------------------|--|
| squisar por:                       |                 |                      |  |
| Palavra-chave 👻                    |                 |                      |  |
| Palavra-chave                      |                 |                      |  |
| Palavra-chave *                    |                 |                      |  |
|                                    | Pesquisiar Mais | opções Nova pesquisa |  |
| Tipo de material                   |                 |                      |  |
|                                    |                 |                      |  |
| Limitar por quarter dos seguintes: |                 |                      |  |

 Com o uso da barra de rolagem, ainda na mesma página, será possível identificar opções de filtragens mais aprofundadas, Dentre as quais podemos mencionar "Intervalo de publicação", "Idioma", "Localização e Disponibilidade" e "Ordenação".

## Faculdade Metropolitana de Franca

Metropolitan Educação Ltda - CNPJ: **13.411.192/0003-32** Av. Dr. Ismael Alonso Y Alonso, 1826 - Jardim Veneza, Franca - SP, 14403-000 (16) 3702-3838 / (16) 3724-2162 / (16) 3700-7676 famef.edu.br

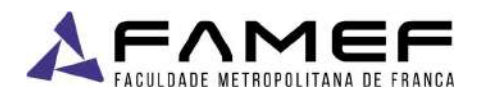

|                                                                                                    |               | resquisa Ma                                                                                                    | nova pesquisa                       |                   |                |       |
|----------------------------------------------------------------------------------------------------|---------------|----------------------------------------------------------------------------------------------------|-------------------------------------|-------------------|----------------|-------|
| Tipo de material                                                                                                    |               |                                                                                                    |                                     |                   |                |       |
| Limitar por qualquer dos seguintes:                                                                                                    |               |                                                                                                    |                                     |                   |                |       |
| Arquivo de Computador     Material Visual                                                                                                    | Livro impress | 0                                                                                                    | □ 🖗 Mapa<br>□ 🖗 Penódico            |                   | Materiais Dive | Pr505 |
| ervalo de publicação                                                                                                    | Idioma        |                                                                                                    | Localização e disponibi             | ilidade:          | Ordenação      |       |
| ervalo:                                                                                                    | Idioma        |                                                                                                    | Biblioteca                          |                   | Ordenar por:   |       |
|                                                                                                    | Sem limitação | ~                                                                                                    | Todas as bibliotecas                | -                 | Relevância     | *     |
| r exemplo. 1999-2001. Vocé também pode<br>ar "-1987" para tudo o que foi publicado<br>tes de 1987 ou "2008-" para tudo o que foi<br>blicado após 2008 |               |                                                                                                    | Somente itens disponive ou consulta | is para empréstir | no             |       |
|                                                                                                    |               | STREET, STREET, STREET | han and the second                  |                   |                |       |

\*\*\*O Koha é um software livre de código aberto com um sistema integrado de gestão de biblioteca, criado pela Biblioteca Horowhenua Library Trust da Nova Zelândia e atualmente mantido por uma grande comunidade internacional.\*\*\*

## Faculdade Metropolitana de Franca

Metropolitan Educação Ltda - CNPJ: 13.411.192/0003-32 Av. Dr. Ismael Alonso Y Alonso, 1826 - Jardim Veneza, Franca - SP, 14403-000 (16) 3702-3838 / (16) 3724-2162 / (16) 3700-7676 famef.edu.br